QuarkXPress 8.0 ReadMe

# Inhaltsverzeichnis

| QuarkXPress 8.0 ReadMe                   | 3  |
|------------------------------------------|----|
| Systemanforderungen                      | 4  |
| Mac OS                                   | 4  |
| Windows                                  | 4  |
| Installieren: Mac OS                     | 5  |
| Durchführen einer Silent-Installation    | 5  |
| Vorbereiten der Silent-Installation      | 5  |
| Installieren                             | 5  |
| Installation durch "Herüberziehen"       | 5  |
| Dateien nach der Installation hinzufügen | 6  |
| Installieren: Windows                    | 7  |
| Durchführen einer Silent-Installation    | 7  |
| Vorbereiten der Silent-Installation      | 7  |
| Installieren                             | 7  |
| Dateien nach der Installation hinzufügen | 7  |
| Upgrade                                  | 9  |
| Installation oder Upgrade mit QLA        |    |
| Registrieren                             |    |
| Aktivieren                               |    |
| Deinstallieren                           |    |
| Mac OS                                   |    |
| Windows                                  |    |
| Änderungen in letzter Minute             | 14 |
| Bekannte und behobene Probleme           |    |
| So kontaktieren Sie Ouark                |    |
| In Amerika.                              |    |
| Außerhalb Amerikas                       |    |
| Rechtliche Hinweise                      |    |
|                                          |    |

# QuarkXPress 8.0 ReadMe

QuarkXPress<sup>®</sup> 8 bietet eine aktualisierte Benutzeroberfläche und eine Vielzahl neuer Funktionen. Rahmen- und Bézierwerkzeuge sind intuitiver zu bedienen und der Import von Inhalten ist einfacher geworden. Die Funktionen für Designraster und Hängende Zeichen versehen Ihre Layouts mit Typografie auf höchstem Niveau. Das universelle Dateiformat ermöglicht das Öffnen und Bearbeiten von Projekten, die in einer beliebigen aktuellen oder früheren Sprachen-Edition von QuarkXPress erstellt wurden. Objektstile, Objekt suchen/ersetzen und die Hilfslinien-Palette ermöglichen ein intelligenteres Arbeiten. Quark Interactive Designer<sup>™</sup> ermöglicht das Erstellen von SWF ohne Kenntnisse der Kodierung. Es ist sogar möglich, native Adobe<sup>®</sup> Illustrator<sup>®</sup> Dateien zu importieren.

# Systemanforderungen

## Mac OS

### Software

• Mac OS<sup>®</sup> X 10.4 (Tiger<sup>®</sup>) oder Mac OS X 10.5 (Leopard<sup>TM</sup>)

### Hardware

- G5 PowerPC<sup>®</sup> Prozessor (oder schneller) oder Mac<sup>®</sup> Intel<sup>®</sup> Prozessor (G4 min.)
- 1 GB RAM (256 MB min.)
- 1 GB Festplattenspeicher

### Optional

• Eine Internetverbindung für die Aktivierung

### Windows

### Software

• Microsoft® Windows® XP (Service Pack 2 oder 3) oder Windows Vista® 1.0 (auf Windows Vista zertifiziert)

### Hardware

- 1 GB RAM (256 MB min. unter Windows XP, 512 MB min. unter Windows Vista)
- 500 MB Festplattenspeicher

### Optional

• Eine Internetverbindung für die Aktivierung

# **Installieren: Mac OS**

So installieren Sie QuarkXPress:

- 1. Disable any virus protection software. If you are concerned about a virus infecting your computer, run a virus check on the installer file and then disable your virus detection software.
- 2. Double-click the Installer icon and follow the instructions on the screen.

### Durchführen einer Silent-Installation

Die Silent-Installationsfunktion ermöglicht die Installation von QuarkXPress auf Computern über ein Netzwerk, ohne dass eine bestimmte Ausführungsanleitung schrittweise durchgeführt werden muss. Diese Funktion ist besonders für große Gruppeninstallationen nützlich, da sich eine manuelle Installation hier als sehr mühevoll erweist.

### Vorbereiten der Silent-Installation

Damit Mac OS User auf ihren Computern eine Silent-Installation durchführen können, muss der Administrator folgende Änderungen vornehmen:

- 1. QuarkXPress an einem Ort im Netzwerk installieren. Der Installer erzeugt in dem Ordner, in dem sich der Installer befindet, eine Datei "setup.xml".
- 2. Öffnen Sie die Datei "setup.xml" in einem Texteditor und stellen Sie den Wert des Attributs Silent des Tags <Setup> auf true ein.

### Installieren

So führen Sie eine Silent-Installation unter Mac OS durch:

- 1. Kopieren Sie den Installer-Ordner mit der Datei "setup.xml" auf Ihren Computer.
- 2. Doppelklicken Sie auf das Symbol des QuarkXPress Installers und folgen Sie der Anleitung auf dem Bildschirm.

## Installation durch "Herüberziehen"

Anstelle der Verwendung des QuarkXPress Installers können Sie auch ein installiertes Exemplar von QuarkXPress von einem Ort im Netzwerk auf Ihren Computer ziehen. So führen Sie eine Installation von QuarkXPress durch Herüberziehen durch:

- 1. Ziehen Sie ein installiertes Exemplar des QuarkXPressAnwendungsordners auf Ihren Computer.
- 2. Doppelklicken Sie auf die "Datei QuarkXPress Components" im Ordner "For System" im Anwendungsordner von QuarkXPress. Die Dialogbox Authentifizierung wird angezeigt.
- 3. Geben Sie Ihren Administrator-Namen und Ihr Passwort in die entsprechenden Felder ein und klicken Sie auf OK.
- 4. Falls der Komponenten-Installer mehrere Exemplare von QuarkXPress auf Ihrem Computer findet, wird die Dialogbox Ordner auswählen angezeigt. Navigieren Sie zu dem Ordner mit dem Exemplar von QuarkXPress, das Sie gerade auf Ihren Computer kopiert haben und klicken Sie auf OK. Der Component-Installer beginnt mit der Installation der Komponenten.
- 5. Klicken Sie auf Beenden wenn der Installer Sie über die Fertigstellung der Installation informiert.

## Dateien nach der Installation hinzufügen

Zum Hinzufügen von Dateien nach der Installation doppelklicken Sie auf das Installer-Symbol. Verwenden Sie die Liste **Anwenderdefinierte Installation**, um die zu installierenden Elemente auszuwählen.

# **Installieren: Windows**

To install QuarkXPress:

- 1. Deaktivieren Sie alle eventuell laufenden Antiviren-Programme. Falls Sie sich Sorgen wegen eines möglichen Virenbefalls Ihres Computers machen, prüfen Sie die Installerdatei mit einer Antivirensoftware. Deaktivieren Sie anschließend Ihre Antivirenprogramme.
- 2. Doppelklicken Sie auf das Symbol des Installers und folgen Sie der Anleitung auf dem Bildschirm.

## Durchführen einer Silent-Installation

Die Silent-Installationsfunktion ermöglicht die Installation von QuarkXPress auf Computern über ein Netzwerk, ohne dass eine bestimmte Ausführungsanleitung schrittweise durchgeführt werden muss. Diese Funktion ist besonders für große Gruppeninstallationen nützlich, da sich eine manuelle Installation hier als sehr mühevoll erweist.

### Vorbereiten der Silent-Installation

Damit Windows User auf ihren Computern eine Silent-Installation durchführen können, muss der Administrator folgende Änderungen vornehmen:

- 1. QuarkXPress an einem Ort im Netzwerk installieren. Der Installer erzeugt in dem Ordner, in dem sich der Installer befindet, eine Datei "setup.xml" und eine Datei "silent.bat".
- 2. Öffnen Sie die Datei "silent.bat" in einem Texteditor und stellen Sie sicher, dass die erste Zeile den Pfad der Datei "setup.exe" in folgender Form enthält: "<Pfad zu setup.exe>" /s /v"/qn"

### Installieren

So führen Sie eine Silent-Installation unter Windows durch:

- 1. Kopieren Sie den Installer-Ordner mit den Dateien "setup.xml" und "silent.bat" auf auf Ihren Computer.
- 2. Doppelklicken Sie auf die Datei "silent.bat". Es wird ein Konsolen-Fenster geöffnet, das den Pfad zum Installer anzeigt. Dieses Fenster wird nach Abschluss der Installation geschlossen.

### Dateien nach der Installation hinzufügen

Gehen Sie folgendermaßen vor:

- 1. Doppelklicken Sie auf das Symbol "setup.exe". Die Dialogbox **Setup** wird angezeigt.
- Klicken Sie auf Weiter. Der Programmwartungsbildschirm wird angezeigt.
  - Klicken Sie auf **Modifizieren**, um die zu installiernden Dateien auszuwählen. Sie besitzen die Möglichkeit, neue Dateien zu installieren oder zuvor installierte Dateien zu entfernen.
  - Klicken Sie auf **Reparieren**, um kleinere Probleme mit installierten Dateien zu beheben. Verwenden Sie diese Option, wenn Probleme mit fehlenden oder beschädigten Dateien, Verknüpfungen oder Einträgen in der Registry auftreten.

- **3.** Klicken Sie auf **Weiter**.
  - Falls Sie in der vorangegangenen Dialogbox auf **Modifizieren** geklickt haben, wird der Bildschirm **Anwenderdefiniertes Setup** angezeigt. Nehmen Sie entsprechende Änderungen vor und klicken Sie auf **Weiter**. Der Bildschirm **Bereit zum Reparieren des Programms** wird angezeigt. Klicken Sie auf **Installieren**.
  - Falls Sie in der vorangegangenen Dialogbox auf **Reparieren** geklickt haben, wird der Bildschirm**Bereit zum Reparieren** angezeigt. Klicken Sie auf **Installieren**.
- 4. Klicken Sie auf Fertigstellenwenn das System Sie über die Fertigstellung des Prozesses informiert.

# Upgrade

So führen Sie ein Upgrade von QuarkXPress auf diese Version durch:

- 1. Deaktivieren Sie alle eventuell laufenden Antiviren-Programme. Falls Sie sich Sorgen wegen eines möglichen Virenbefalls Ihres Computers machen, prüfen Sie die Installerdatei mit einer Antivirensoftware. Deaktivieren Sie anschließend Ihre Antivirenprogramme.
- 2. Doppelklicken Sie auf das Symbol des Installers und folgen Sie der Anleitung auf dem Bildschirm.
- 3. Wenn der Bildschirm Validierungscode erscheint, wählen Sie Upgrade aus dem Dropdown-Menü Installationstyp. Falls Sie über einen Validierungscode verfügen, tragen Sie ihn in die Felder Geben Sie Ihren Validierungscode ein ein. Falls Sie nicht über einen Upgrade-Validierungscode verfügen, klicken Sie auf Validierungscode beschaffen, um die Quark Website aufzusuchen. Führen Sie die Anleitung am Bildschirm durch, um den Validierungscode zu erhalten und tragen Sie den Code dann in die Felder Geben Sie Ihren Validierungscode ein ein.
- 4. Klicken Sie auf Weiter und führen Sie die Anleitung am Bildschirm durch.

**Anmerkung:** Der Upgrader installiert ein neues Exemplar von QuarkXPress. Die alte Version wird nicht ersetzt.

# Installation oder Upgrade mit QLA

Quark<sup>®</sup> License Administrator (QLA) ist eine Software zur Verwaltung lizenzierter Quark Produkte. Wenn Sie ein Multi-Pak oder ein Lab-Pak erworben haben, verfügen Sie wahrscheinlich über eine beim Kauf von QuarkXPress erhaltene QLA CD-ROM. QLA muss in Ihrem Netzwerk installiert werden, bevor QuarkXPress installiert wird.

Wenn Quark License Administrator installiert ist und Sie nun QuarkXPress installieren, wird der Dialog Lizenzserver-Details angezeigt, nachdem Sie Ihre Registrierungsdaten eingegeben haben. Vor dem Fortfahren müssen Sie sicherstellen, dass alle Informationen vorhanden sind, um die folgenden Felderauszufüllen:

- **IP-Adresse des Lizenzservers**: Geben Sie die IP-Adresse oder den Servernamen des als Lizenzserver ausgewählten Servers ein. Der Lizenzserver verarbeitet Anforderungen lizenzierter Clients.
- **Port des Lizenzservers**: Geben Sie die Portnummer des Lizenzservers ein. Diese Nummer wird bei der Online-Registrierung der QLA-Software festgelegt. Der Lizenzserver-Port ist der Anschluss für Lizenzserveranforderungen.
- **IP-Adresse des Backup-Servers**: Geben Sie die IP-Adresse oder den Namen des Servers an, der als Backup-Lizenzserver fungieren soll.
- Port des Backup-Servers: Geben Sie den Wert für den Port des Backup-Lizenzservers ein.

# Registrieren

Besuchen Sie die Seite "Online-Registrierung" auf der Quark Website (siehe *So kontaktieren Sie Quark* on page 17), um Ihr Exemplar der Anwendung zu registrieren. Falls Sie keine Online-Registrierung durchführen können, finden Sie unter *So kontaktieren Sie Quark* on page 17 die Kontaktdaten.

# Aktivieren

Wenn Sie ein Einzelanwender-Exemplar von QuarkXPress besitzen, müssen Sie die Anwendung aktivieren. Um QuarkXPress beim Start zu aktivieren, klicken Sie auf **Aktivieren**.

Wenn Sie QuarkXPress nach dem Start nicht aktivieren möchten, klicken Sie auf **ProductName ausprobieren (30 Tag(e) verbleibend)**. QuarkXPress bietet bei jedem Start die Möglichkeit der Aktivierung, bis Sie die Anwendung aktivieren.

Falls Sie QuarkXPress nicht aktivieren, können Sie die Anwendung vom Zeitpunkt der Installation an 30 Tage lang benutzen; nach 30 Tagen geht das Programm in den Demomodus. In diesem Falle muss es zunächst aktiviert werden, bevor es wieder als Vollversion ausgeführt werden kann.

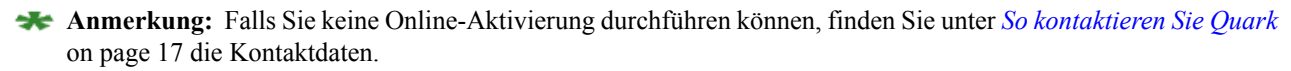

# Deinstallieren

**Anmerkung:** Falls das Deinstallationsprogramm feststellt, dass eine Instanz der Anwendung ausgeführt wird, erscheint eine Warnmeldung. Schließen Sie die Anwendung vor dem Start derDeinstallation.

### Mac OS

Öffnen Sie den Ordner "Applications" auf Ihrer Festplatte (oder den Ordner, in dem QuarkXPress installiert wurde) und ziehen Sie den Ordner QuarkXPress in den Papierkorb.

### Windows

So deinstallieren Sie QuarkXPress:

- 1. Wählen Sie Start > Programme > QuarkXPress > Deinstallieren.
- 2. Klicken Sie auf Ja. Das Deinstallationsprogramm sammelt die für die Deinstallation erforderlichen Daten und informiert Sie mit einer Warnmeldung darüber, dass der Inhalt des QuarkXPress Anwendungsordners gelöscht wird.
- 3. Klicken Sie auf Ja, wenn Sie fortfahren möchten oder auf Nein, um den Vorgang abzubrechen.

**Anmerkung:** Sie können eine Deinstallation auch durch erneutes Starten des Installers durchführen.

# Änderungen in letzter Minute

In diesem Abschnitt werden in letzter Minute an der Software vorgenommene Änderungen und andere Funktionen beschrieben, die nicht in der *Anleitung zu QuarkXPress 8* dokumentiert sind.

### Werkzeuge

Das in Ihrer *Anleitung zu QuarkXPress 8* als **Bézierwerkzeug** bezeichnete Werkzeug wird in der Software **Bézier-Stiftwerkzeug** genannt.

Sie können einen Textrahmen mit dem **Objektwerkzeug** anklicken, um zum **Textinhaltswerkzeug** umzuschalten oder auf einen Bildrahmen doppelklicken, wenn Sie auf das **Bildinhaltswerkzeug** umschalten möchten. Wenn Sie dies wünschen, können Sie durch den Doppelklick auf die Rahmentypen auch die Dialogbox **Modifizieren** aufrufen.

### Linke Seite als erste Seite zulässig

In der Palette **Seitenlayout** können Sie jetzt eine Seite vor die erste Doppelseite eines Layouts mit gegenüberliegenden Seiten ziehen. Die erste Seite des Layouts ist dann eine linke Seite. Diese Funktion kann nützlich sein, wenn Sie (beispielsweise) eine Montagefläche erstellen möchten, die sich über Cover und Rückseite eines Dokuments ausdehnt.

Anmerkung: Wenn Sie mit Ziehen und Ablegen eine Seite vor der ersten Seite eines Dokuments mit gegenüberliegenden Seiten einfügen, wird sie standardmäßig zur Seite 1, auch als linke Seite. Daher sind alle rechten Seiten geradzahlig und alle linken Seiten ungeradzahlig. Wenn Sie möchten, dass rechte Seiten ungeradzahlig und linke geradzahlig bleiben, erzeugen Sie auf der ersten rechten Seite einen Abschnittsbeginn und machen Sie sie zur Seite 1. Um auf der aktiven Seite einen Abschnittsbeginn anzulegen, wählen Sie Seite > Abschnitt oder Wahl-klicken/rechtsklicken Sie in der Palette Seitenlayout auf die Seite und wählen Sie Abschnitt aus dem Kontextmenü.

### Tooltip für lokale Formatierung

Wenn der Textcursor sich in Text befindet, für den eine lokale Formatierung verwendet wird, können Sie mit dem Mauszeiger über die Schaltfläche **Aktualisieren** in der Palette **Stilvorlagen** fahren und so einen Tooltip aufrufen, der die Unterschiede zwischen dem Text und der angewendeten Stilvorlage zeigt.

### Flexiblere Umwandlung der Sprache

Sie können ganz einfach Projekte aus jeder von QuarkXPress unterstützten Sprache in eine andere von QuarkXPress unterstützte Sprache konvertieren, indem Sie **Hilfsmittel > Projektsprache umwandeln** wählen. Der Dialog **Projektsprache umwandeln** wird angezeigt. Wählen Sie die Sprache, *aus* der Sie umwandeln möchten, aus dem Dropdown-Menü **Umwandeln**. Wählen Sie nun die Sprache, *in* die Sie umwandeln möchten, aus dem Dropdown-Menü **In**. Klicken Sie auf **OK**. QuarkXPress konvertiert die Zeichen-Sprache des gesamten Textes und aller Stilvorlagen des Projekts. Beachten Sie, dass aus den Optionen **Neue deutsche Rechtschreibung** und **Schweizerdeutsch (neue Rechtschreibung)** (Menü **Hilfsmittel**) Optionen der Dialogbox **Projektsprache umwandeln** geworden sind.

### Zusätzliche Optionen zum Einstellen hängender Zeichen

Das Dropdown-Menü Art in der Dialogbox Klasse hängender Zeichen bearbeiten enthält jetzt die Option Hängende Initialen. Mithilfe dieser Option können Sie einstellen, wie die Zeichen hängender Initialen hängen. Beachten Sie: Wenn Sie Hängende Initialen aus dem Dropdown-Menü Art wählen, ist das Feld Hängen auf 50 % eingestellt.

### **Externes Ziehen und Loslassen**

Sie können Text und Bilder aus dem Dateisystem oder aus einer anderen Anwendung in ein Layout ziehen und Text und Bilder aus einem Layout in das Dateisystem oder in eine andere Anwendung ziehen. Wenn Sie Inhalte in QuarkXPress ziehen, verwendet die Anwendung für den jeweiligen Dateityp die zuletzt benutzten Import-Optionen. Wenn Sie beispielsweise beim letzten Import einer Plain-Text-Datei **Windows Latin** aus dem Dropdown-Menü **Kodierung** gewählt hatten und eine Plain-Text-Datei in die Anwendung ziehen, die eine Mac Greek Kodierung verwendet, wird der Text nicht korrekt importiert.

# **Bekannte und behobene Probleme**

Eine Liste der in dieser Version der Software bekannten und gelösten Probleme finden Sie auf der Quark Website unter *www.quark.com* oder *euro.quark.com*.

## So kontaktieren Sie Quark

Sollten Sie Fragen zur Installation, zum Konfigurieren oder zur Verwendung dieser Software haben, wenden Sie sich bitte an Quark Inc.

### In Amerika

Technische Unterstützung erhalten Sie unter 800.676.4575 (montags von 00:00 bis freitags 23:59 Uhr Mountain Time) oder per E-Mail an *techsupp@quark.com*.

Produktinformationen finden Sie auf der Quark Website *www.quark.com* oder senden Sie eine E-Mail an *cservice@quark.com*.

### Außerhalb Amerikas

In Europa steht technischer Support per Telefon montags bis freitags zwischen 8:30 und 17:30 MEZ zur Verfügung. Verwenden Sie eine der gebührenfreien örtlichen Nummern:

- **GB:** 0800 032 5714
- Irland: 1 800 882 175
- Dänemark: 80606008
- Norwegen: 800 19517
- Schweden: 020 791883
- Niederlande: 0800 0200934
- Luxemburg: 800 26031
- Deutschland: 08000 49 1234
- Österreich: 0800 202 182
- Schweiz: 0800 178782
- Belgien: 0800 80890
- Frankreich: 0800 800 798
- Italien: 800 917740
- Spanien: 900 811 272

Aus Österreich, Belgien, Dänemark, Frankreich, Deutschland, Irland, Luxemburg, den Niederlanden und Großbritannien können Sie auch 00800 1787 8275 oder +41 32 720 14 14 anrufen.

Für E-Mail-Support in Europa verwenden Sie bitte eine der folgenden Adressen:

- Englisch: eurotechsupp@quark.com
- Deutsch: techsupportde@quark.com
- Französisch: techsupportde@quark.com
- Italienisch: techsupportit@quark.com
- Spanisch: techsupportes@quark.com

In Australien rufen Sie bitte 1 800.670.973 (montags bis freitags von 10:00 bis 19:00 Uhr Sydney Time; AEST) oder senden Sie eine E-Mail an *austechsupp@quark.com*.

In Japan rufen Sie bitte (03) 3476–9440 (montags bis freitags von 9:00 bis 17:00 Uhr) oder senden Sie ein Fax an (03) 3476–9441 oder besuchen Sie die japanische Website von Quark unter *japan.quark.com*.

In oben nicht aufgeführten Ländern wenden Sie sich bitte an Ihren Quark Full Service Distributor, wenn Sie technischen Support benötigen. Ein Verzeichnis der Quark Full Service Distributoren finden Sie auf der Quark Website *www.quark.com*, *euro.quark.com* oder *japan.quark.com*.

Produktionformationen finden Sie auf der Quark Website unter *euro.quark.com* oder *japan.quark.com* oder senden Sie eine E-Mail an eine der folgende Adressen:

- Englisch: eurocservice@quark.com
- **Deutsch:** *custservice.de@quark.com*
- Französisch: custservice.fr@quark.com
- Italienisch: custservice.it@quark.com
- Spanisch: custservice.es@quark.com

## **Rechtliche Hinweise**

©2008 Quark, Inc. für Inhalt und Präsentation dieses Materials. Alle Rechte vorbehalten.

©1986-2008 Quark, Inc. und die Lizenzgeber für die Technologie. Alle Rechte vorbehalten.

Durch eines oder mehrere der folgenden US-Patente geschützt: 5.541.991, 5.907.704, 6.005.560, 6.052.514, 6.081.262, 6.947.959 B1, 6.940.518 B2, 7.116.843. Weitere Patente sind angemeldet. Quark Produkte und Materialien unterliegen dem Copyright und anderen Schutzbestimmungen für geistiges Eigentum in den USA und anderen Ländern. Die Verwendung oder Reproduktion ohne schriftliche Genehmigung von Quark ist untersagt.

QUARK IST NICHT HERSTELLER VON DRITTANBIETER-SOFTWARE ODER ANDERER DRITTANBIETER-HARDWARE (HIER: "DRITTANBIETERPRODUKTE"). SOLCHE DRITTANBIETERPRODUKTE WURDEN WEDER VON QUARK NOCH VON DEN MIT QUARK VERBUNDENEN UNTERNEHMEN ODER IHREN LIZENZGEBERN ERSTELLT, GEPRÜFT ODER GETESTET. (UNTER "MIT QUARK VERBUNDENE UNTERNEHMEN" IST JEDE PERSON, JEDE JETZT BESTEHENDE ODER KÜNFTIG GEGRÜNDETE FILIALE ODER JURISTISCHE PERSON ZU VERSTEHEN, DIE QUARK ODER IHRE MUTTERGESELLSCHAFT ODER DIE MEHRHEIT DER QUARK-AKTIONÄRE FÜHRT, VON DIESEN GEFÜHRT ODER MIT DIESEN GEMEINSAM GEFÜHRT WIRD SOWIE JEDE PERSON, FILIALE ODER JURISTISCHE PERSON, DIE ZUKÜNFTIG DIESEN STATUS ERWERBEN WIRD).

OUARK, DIE MIT OUARK VERBUNDENEN UNTERNEHMEN UND/ODER DEREN LIZENZGEBER ÜBERNEHMEN KEINERLEI GARANTIEN, WEDER AUSDRÜCKLICHE NOCH STILLSCHWEIGENDE. HINSICHTLICH DER QUARK PRODUKTE/SERVICES UND/ODER DRITTANBIETERPRODUKTE/SERVICES, IHRER MARKTFÄHIGKEIT ODER EIGNUNG FÜR EINEN BESTIMMTEN ZWECK. QUARK, DIE MIT QUARK VERBUNDENEN UNTERNEHMEN UND/ODER DEREN LIZENZGEBER ÜBERNEHMEN KEINERLEI GARANTIEN HINSICHTLICH DER QUARK PRODUKTE/DIENSTLEISTUNGEN UND DER DRITTANBIETERPRODUKTE/DIENSTLEISTUNGEN. ALLE ANDEREN GARANTIEN, GANZ GLEICH OB AUSDRÜCKLICHE, STILLSCHWEIGENDE ODER KOLLATERALE GARANTIEN UND UNABHÄNGIG DAVON, OB DIESE VON DISTRIBUTOREN, EINZELHÄNDLERN, XTENSIONS ENTWICKLERN ODER ANDEREN DRITTANBIETERN STAMMEN, WERDEN VON QUARK, DEN MIT QUARK VERBUNDENEN UNTERNEHMEN UND DEREN LIZENZGEBERN ABGELEHNT, EINSCHLIESSLICH, JEDOCH NICHT BESCHRÄNKT AUF GARANTIEN DER NICHTVERLETZUNG UND KOMPATIBILITÄT ODER GARANTIEN DAFÜR, DASS DIE SOFTWARE FEHLERFREI LÄUFT ODER DASS FEHLER KORRIGIERT WERDEN BZW. KORRIGIERT WERDEN KÖNNEN. DRITTANBIETER GEWÄHRLEISTEN MÖGLICHERWEISE BESCHRÄNKTE GARANTIEN AUF IHRE EIGENEN PRODUKTE/DIENSTLEISTUNGEN. DER BENUTZER MUSS SICH HINSICHTLICH DIESER GARANTIEN (FALLS VORHANDEN) DIREKT AN DIE DRITTANBIETER WENDEN. EINIGE GERICHTSBEZIRKE, BUNDESLÄNDER ODER PROVINZEN LASSEN EINGESCHRÄNKTE GARANTIEN NICHT ZU, SO DASS DIE OBIGE EINSCHRÄNKUNG AUF EINIGE BENUTZER MÖGLICHERWEISE NICHT ZUTRIFFT.

QUARK, DIE MIT QUARK VERBUNDENEN UNTERNEHMEN UND/ODER DEREN LIZENZGEBER KÖNNEN IN KEINEM FALLE FÜR BESONDERE, INDIREKTE, NEBEN-, FOLGESCHÄNDEN ODER SCHADENERSATZ MIT STRAFWIRKUNG, EIN- ABER NICHT AUSSCHLIESSLICH SCHADEN AUS ENTGANGENEM GEWINN, ENTGANGENER ZEIT, VERLUST VON KAPITAL, DATENVERLUST, HONORARAUSFÄLLEN ODER AUSLAGEN ALLER ART HAFTBAR GEMACHT WERDEN, DIE SICH AUS DER INSTALLATION ODER DER VERWENDUNG DER QUARK PRODUKTE/DIENSTLEISTUNGEN ERGEBEN, UNABHÄNGIG VON JEGLICHER HAFTUNGSLEHRE UND UNABHÄNGIG VON DER URSACHE. FALLS QUARK, DIE MIT QUARK VERBUNDENEN UNTERNEHMEN UND/ODER DEREN LIZENZGEBER, UNGEACHTET DES ZUVOR BESCHRIEBENEN, HINSICHTLICH DER QUARK PRODUKTE/DIENSTLEISTUNGEN ODER DER DRITTANBIETERPRODUKTE/DIENSTLEISTUNGEN FÜR HAFTBAR BEFUNDEN WERDEN, BESCHRÄNKT SICH DER HAFTUNGSBETRAG AUF DEN BETRAG, DER VOM BENUTZER FÜR DIE BETREFFENDE SOFTWARE/DIENSTLEISTUNGEN GEZAHLT WURDE (AUSGENOMMEN SIND DRITTANBIETERPRODUKTE/DIENSTLEISTUNGEN) ODER AUF DEN NACH GELTENDEM RECHT ZULÄSSIGEN MINDESTBETRAG, JE NACHDEM, WELCHER BETRAG GERINGER IST. DIESE BESCHRÄNKUNGEN GELTEN SELBST DANN, WENN QUARK, DIE ZWEIGGESELLSCHAFTEN VON QUARK, IHRE LIZENZGEBER UND/ODER IHRE VERTRETER AUF SOLCHE MÖGLICHEN SCHÄDEN HINGEWIESEN WURDEN. EINIGE RECHTSPRECHUNGEN, STAATEN ODER BEZIRKE ERLAUBEN KEINEN AUSSCHLUSS ODER KEINE BESCHRÄNKUNG VON BEI DER VERTRAGSERFÜLLUNG ENTSTANDENEN SCHÄDEN ODER VON FOLGESCHÄDEN. ALLE ANDEREN EINSCHRÄNKUNGEN UNTER GELTENDEM RECHT, EINSCHLIESSLICH DER VERJÄHRUNG, GELTEN AUCH WEITERHIN.

IN DEM FALLE, DASS EINE ODER MEHRERE DIESER BESTIMMUNGEN NACH GELTENDEM GESETZ NICHT DURCHSETZBAR SIND ODER WERDEN, WERDEN SIE IN IHRER WIRKUNG IN DEM MASSE MODIFIZIERT ODER BESCHRÄNKT, WIE ES NOTWENDIG IST, UM SIE DURCHSETZBAR ZU MACHEN.

DIE VERWENDUNG DER QUARK PRODUKTE UNTERLIEGT DEN BESTIMMUNGEN DER ENDBENUTZER-LIZENZVEREINBARUNG ODER ANDEREN FÜR DIE JEWEILIGEN PRODUKTE/DIENSTLEISTUNGEN ZUTREFFENDEN VEREINBARUNGEN. DIE VERWENDUNG DER QUARK-PRODUKTE UNTERLIEGT DEN BEDINGUNGEN DES ENDNUTZER-LIZENZABKOMMENS ODER ANDEREN GELTENDEN ABKOMMEN FÜR SOLCHE PRODUKTE/DIENSTLEISTUNGEN.

Quark, QuarkXPress, Quark Interactive Designer und das Quark Logo sind Marken oder eingetragene Marken von Quark Inc. und der entsprechenden verbundenen Unternehmen in den USA und/oder anderen Ländern. Mac OS, Mac, Tiger und Leopard sind in den Vereinigten Staaten und anderen Ländern Marken oder eingetragene Marken von Apple, Inc Microsoft, Windows, OpenType und Windows Vista sind eingetragene Marken der Microsoft Corporation in den USA und/oder in anderen Ländern. PowerPC ist eine eingetragene Marke von International Business Machines Corporation. Intel ist eine eingetragene Marke der Intel Corporation. Adobe und Illustrator sind entweder eingetragene Marken oder Marken von Adobe Systems Incorporated in den Vereinigten Staaten und/oder in anderen Ländern. Alle anderen Marken sind Eigentum ihrer jeweiligen Besitzer.